## MANUAL RESTAURACIÓN / ACTUALIZACIÓN POR RED EQUIPO SIATIC

## Con la Siatic apagada, seguir los siguientes pasos:

1. Bajar la pizarra hasta poder alcanzar el proyector o usar una silla.

2. Desconectar el cable HDMI del proyector.

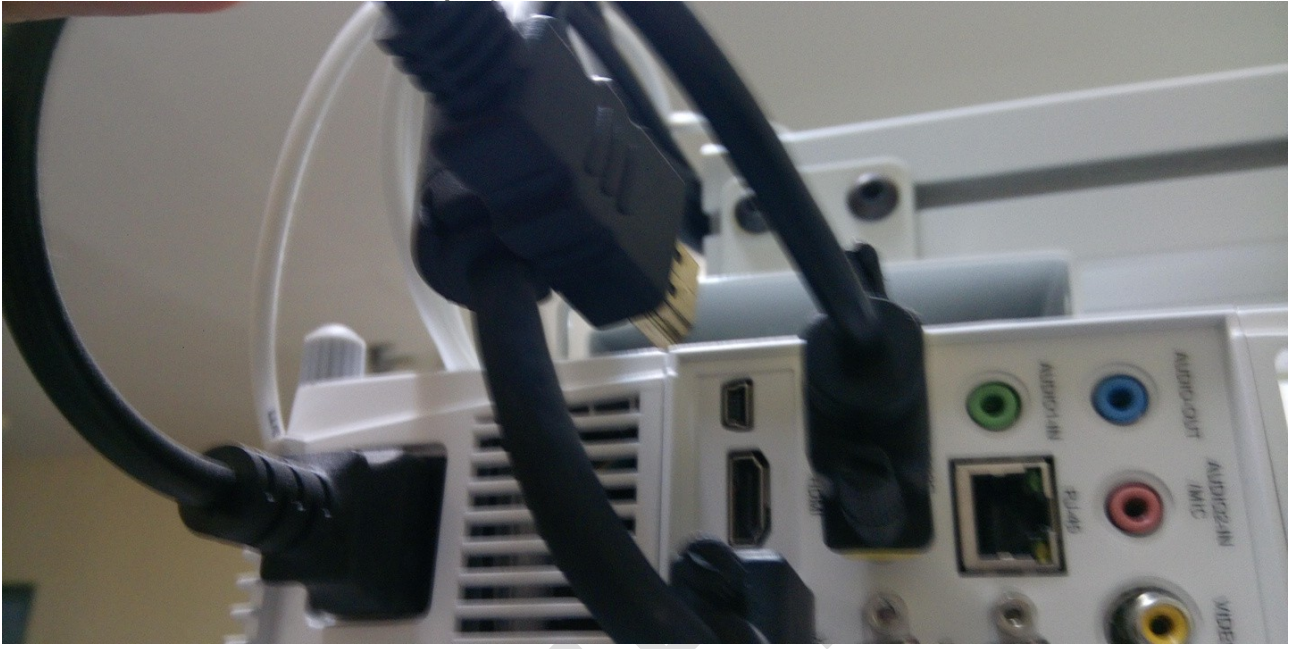

- 3. Encender el equipo y en el teclado pulsar repetidas veces la tecla F12 (arranque por red)
- 4. Elegir la opción marcada en la imagen (v1550), sino falla escoger v1410.

| Г |                                                                                        |
|---|----------------------------------------------------------------------------------------|
|   | Please select boot device:                                                             |
|   | UEFI Boot Sources                                                                      |
|   | Legacy Boot Sources                                                                    |
|   | ▶Network Controller (IBA GE Slot 00C8 v1550)                                           |
|   | Network Controller (IBA GE Slot 0300 v1410)                                            |
|   | ↑ and ↓ to move selection<br>ENTER to select boot device<br>ESC to boot using defaults |

Se cargará la siguiente pantalla(recorte):

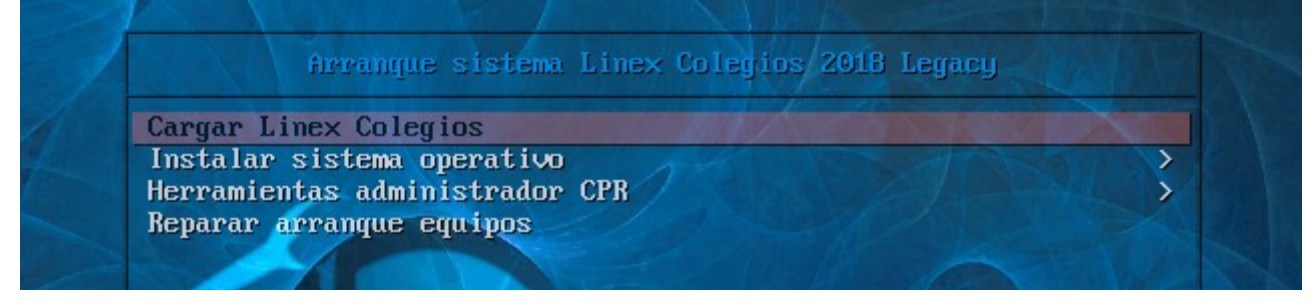

5. Vamos a instalar sistema operativo, al intentar acceder nos solicita una contraseña de seguridad, es *instalar2012*. Se cargará la siguiente pantalla:

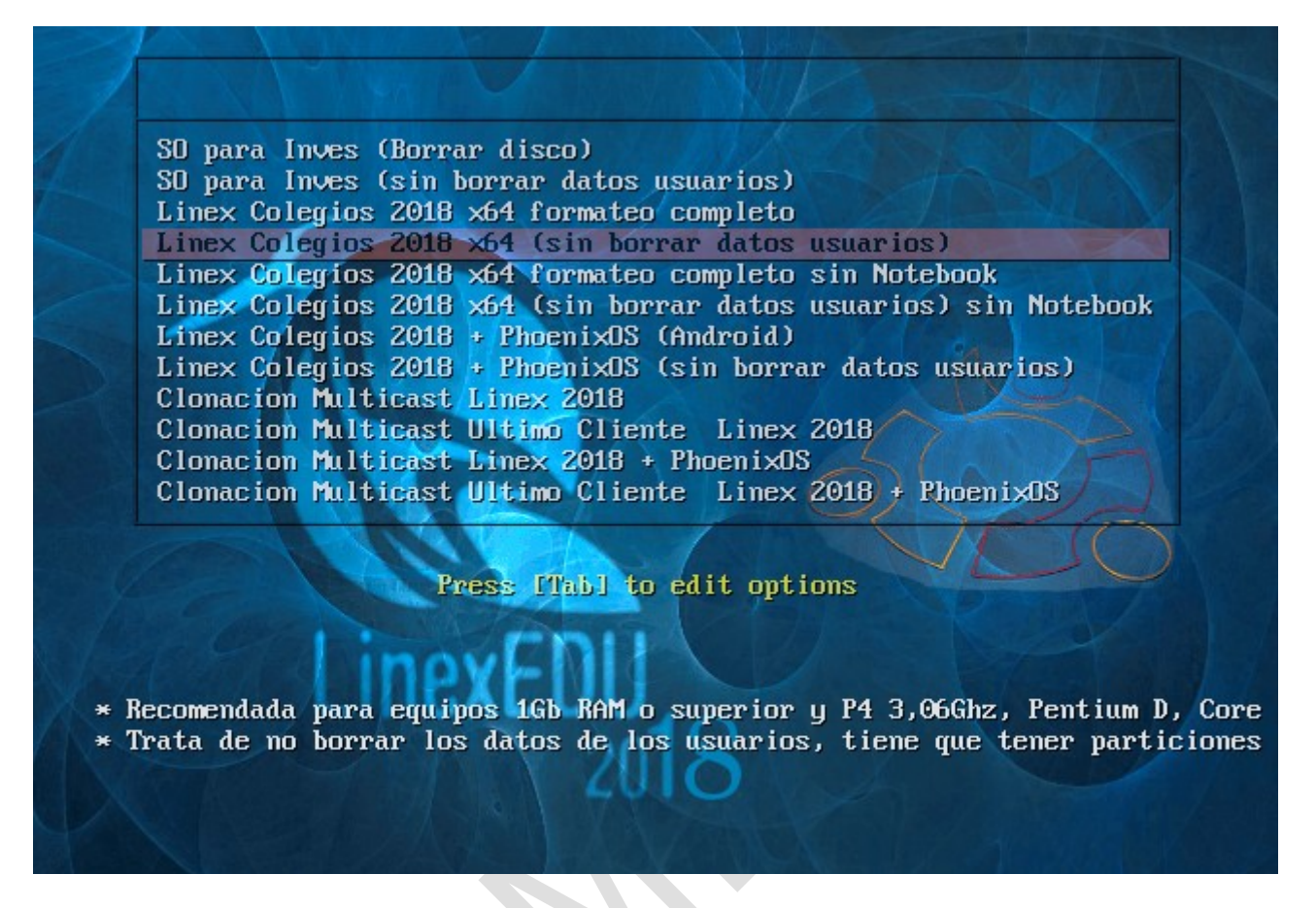

Elegimos la opción que se muestra en la pantalla y pulsamos Intro en el teclado para iniciar la instalación, debemos esperar unos 30-40 minutos hasta que se complete la instalación. Al finalizar el ordenador se apagará.

6. Ya podemos volver a conectar el cable HDMI y encender el equipo.